## Come registrare il Riposino

## Descrizione

Per registrare il riposino, dopo esservi loggati andate su **REGISTRO** sul menù principale che trovate alla vostra sinistra e cliccate su **RIPOSINO**.

| <b>∢</b> ⊟ △ eəsy <b>nido</b>                                          | Cia              | o Francesco   |                      |
|------------------------------------------------------------------------|------------------|---------------|----------------------|
| Bacheca                                                                | 한 Bacheca Edu    | catore        |                      |
| <ul> <li>Comunicazioni</li> <li>Bambini</li> </ul>                     |                  | La <b>b</b> a | Alcanteca ti offre u |
| Registro Sezione<br>Registro sezione<br>Registro educatore<br>Presenze | LUN<br>N.D.      | MAR<br>N.D.   | MER<br>N.D.          |
| Attività<br>Pranzo<br>Merenda<br>Riposino                              | <b>9</b> Bambini |               |                      |
| Bisogni                                                                | Bambini          |               | Conferma             |
| 6 Foto                                                                 | Ilaria Belfiore  | di            | Ilaria <b>Belf</b> i |

Dopo aver cliccato su "**RIPOSINO**" vi si aprirà la schermata dove potrete inserire i dati relativi al riposino.

Per prima cosa troverete in alto a sinistra la data, qualora non fosse corretta o voleste modificarla potrete farlo semplicemente cliccando sull'icona celeste a forma di calendario che trovate subito alla destra della data, e selezionando la data corretta.

| සී Riposino           |                                         |
|-----------------------|-----------------------------------------|
|                       | 60                                      |
| Data: 12/06/2019      | Dalle: 14:21 Alle: 15:21 Orario attuale |
| Sezioni:              |                                         |
| Tutte le tue sezioni  |                                         |
| Preseleziona bambini: |                                         |
| Tutti tranne assenti  |                                         |
|                       |                                         |
|                       |                                         |
|                       |                                         |

A seguire potete selezionare l'ora di inizio del riposino, il sistema in automatico metterà la fine un'ora dopo. E' possibile ovviamente modificare questo dato. Questi dati di inizio e fine verranno pre-impostati a tutti i bambini delle sezioni selezionate. Se necessario potrete nel passo 2 modificare bambino per banino sia inizio che fine.

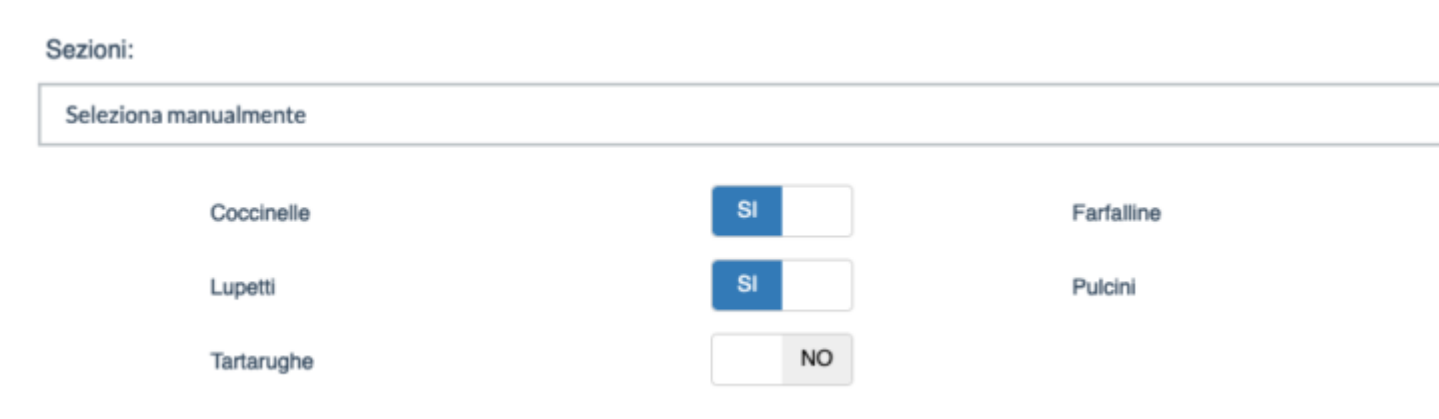

Procedete poi con la selezione delle sezione, di default verranno selezionate tutte le vostre sezione,

ma se necessario potrete deselezionarne alcune.

| Preseleziona bambini:        |
|------------------------------|
| ✓ Tutti tranne assenti       |
| Solo con presenza registrata |
| Tutti                        |

Per concludere lo step 1 decidete quali bambini pre-selezionare tra:

- Tutti tranne assenti (non verranno selezionati i bambini con la registrazione di assenza, ma verranno selezionati sia i bambini presenti che quelli senza presenza o assenza)
- Solo con presenza registrata (ovvero solo i presenti, niente assenti ne senza dato)
- Tutti

Concludete lo step 1 cliccando sul tasto verde "Avanti" (in basso a destra) o l'icona a forma di bambini nella parte alta

| Farfalline                                  |                                             |
|---------------------------------------------|---------------------------------------------|
| Elio<br>Conti<br>Entrata non registrata     | Dora<br>D'angelo<br>Entrata non registrata  |
| Dalle : 14:21                               | Dalle : 14:21                               |
| Alle : 15:21                                | Alle : 15:21                                |
| Fabio<br>Fabretti<br>Entrata non registrata | Danio<br>Giordano<br>Entrata non registrata |
| Dalle : 14:21                               | Dalle : 14:21                               |
| Alle : 15:21                                | Alle : 15:20                                |

Nel secondo step potete:

- personalizzare gli orari dei singoli bambini cliccando sull'ora
- inserire note cliccando sull'icona con la matitina
- deselezionare un bambino cliccando sull'icona a X in alto a destra

| Andreina<br>Meloni<br>Entrata non registrata | Elvia<br>Messina<br>Entrata non registrata   |
|----------------------------------------------|----------------------------------------------|
| Dalle : 14:21                                | Dalle : 14:21                                |
| Alle : 14:21                                 | Alle : 15:21                                 |
| Non ha voluto dormire                        | Basilio<br>Palumbo<br>Entrata non registrata |

Finita la personalizzazione cliccate sul tasto verde "Avanti", in basso a destra, o sulla terza icona.

| Ø                                              | 80 |
|------------------------------------------------|----|
| Riepilogo                                      |    |
| Riposino del 12/06/2019 dalle 14:21 alle 15:21 |    |
| Farfalline<br>selezionati 16 su 18             |    |
| Coccinelle<br>selezionati 15 su 15             |    |
| Lupetti<br>selezionati 9 su 9                  |    |
|                                                |    |

L'ultimo step è un riepilogo, se tutto è come desiderato per registrare il riposino vi basterà cliccare sul tasto verde "Salva" in basso a destra.